# CAMBIO DE LA CONTRASEÑA POR PARTE DE LOS PADRES/MADRES/TUTORES LEGALES

Una vez se haya realizado el alta de usuario por parte del centro educativo, la persona interesada recibirá un SMS al número de teléfono que figura dentro del programa GestIB. Este SMS indicará el usuario asignado a la persona y el enlace (<u>https://www3.caib.es/xestib/resetPassword</u>) desde el que debe solicitar una contraseña.

Los pasos a seguir para conseguir la nueva contraseña son los siguientes:

1. ACCEDER al mencionado enlace (<u>https://www3.caib.es/xestib/resetPassword</u>) que aparece en el SMS. A este enlace también se puede acceder desde la página principal de acceso al GestIB (<u>https://www3.caib.es/xestib/</u>), y a continuación, pulsando el botón «**Reiniciar/Restablecer contraseña**».

| Aplicación para la Gestiór<br>Balea        | n Educativa de las Islas<br>res |
|--------------------------------------------|---------------------------------|
| Usuario                                    | 1                               |
| Contraseña                                 | <b>a</b>                        |
|                                            | Inicia                          |
| -0-                                        |                                 |
| Acceso con certificado o                   | ligital                         |
| He olvidado la clav                        | e                               |
| Cambio de contrasei                        | ĩa                              |
| roblemas de acceso<br>lequisitos de acceso | Ayuda web familia<br>Catal      |

2. RELLENAR todos los datos de la nueva pantalla:

2.1 Rellenar todos los campos habilitados.

2.2 Todos los datos son los de la persona que hace la petición. El centro que se tiene que elegir es el centro educativo en el que se tienen hijos escolarizados.

2.3 Pulsar el botón «No soy un robot»

2.4 Pulsar el botón «Envía solicitud»

| Tipo documento:                       | Documento:                        | Primer apellido:                                                                    | Correo electrónico:                                                                                                    |
|---------------------------------------|-----------------------------------|-------------------------------------------------------------------------------------|----------------------------------------------------------------------------------------------------|
| DNI                                   | ·                                 |                                                                                     |                                                                                                    |
|                                       |                                   |                                                                                     | (**) Para los mayores de edud, correra electristicia informado en el Gestilli que comprobaremos y<br>enviraremos la verificación de elizive. Para los menores de ediad, correo electrónico q<br>etiliza el aluenno como usuario.                                                                                                    |
| Fecha de nacimiento:                  | Código postal:                    | Teléfono móvil:                                                                     |                                                                                                    |
|                                       |                                   |                                                                                     |                                                                                                    |
|                                       |                                   | (**) Para los mayores de edad, teléfono m<br>enviaremos un SMS con la clave de acce | oviti unormado en el Gestab que comprobaremos y<br>so, una vez se confirme la solicitud. Para los menores de                                                                                                    |
|                                       |                                   | edad, no informar.                                                                  |                                                                                                    |
| Seleccione centro (tiene que          | e ser el centro donde está desti  | nado en caso de trabajar allí, el centro donde                                      | tenga alguna matrícula como estudiante, o el centro donde estudian alguno de sus hijos):                                                                                                    |
| Escriu nom del centre                 |                                   |                                                                                     |                                                                                                    |
|                                       |                                   |                                                                                     |                                                                                                    |
|                                       |                                   |                                                                                     |                                                                                                    |
|                                       |                                   |                                                                                     |                                                                                                    |
|                                       |                                   |                                                                                     | 0                                                                                                    |
|                                       |                                   | No soy un robot                                                                     | e                                                                                                    |
|                                       |                                   | No soy un robot                                                                     | CEPCHA<br>Presider - Decembra                                                                                                    |
|                                       |                                   | No soy un robot                                                                     | INCAPTONA<br>Preastad-Constance                                                                                                    |
|                                       |                                   | No soy un robot                                                                     | PAGE CONTRACTOR                                                                                                    |
|                                       |                                   | No soy un robot                                                                     | maaraat-bootsenaa<br>Maaraat-bootsenaa<br>d Volver                                                                                                    |
|                                       |                                   | No soy un robot                                                                     | macrosoftena<br>macrosoftena<br>d Volver                                                                                                    |
| Alvico                                |                                   | No soy un robot                                                                     | receptora<br>maand-bottoma<br>d Volver                                                                                                    |
| ▲ Aviso                               |                                   | No soy un robot                                                                     | RCAFTOHA<br>Practicas-benotions<br>d Volver                                                                                                    |
| ▲ Aviso                               |                                   | No soy un robot                                                                     | Marinas-backara da da la                                                                                                    |
| Aviso<br>Si no dispone de usuario par | ra acceder al GestiB (o no lo rei | No soy un robot<br>Envía solicita<br>cuerda) puede solicitario presentando el sigu  | Researce Control on Second Second Sec |

3. ENVIAR solicitud Una vez enviada la solicitud se pueden dar las dos situaciones siguientes:

## 3.1 DATOS INCORRECTOS

Si cuando se envía la solicitud aparece el siguiente mensaje:

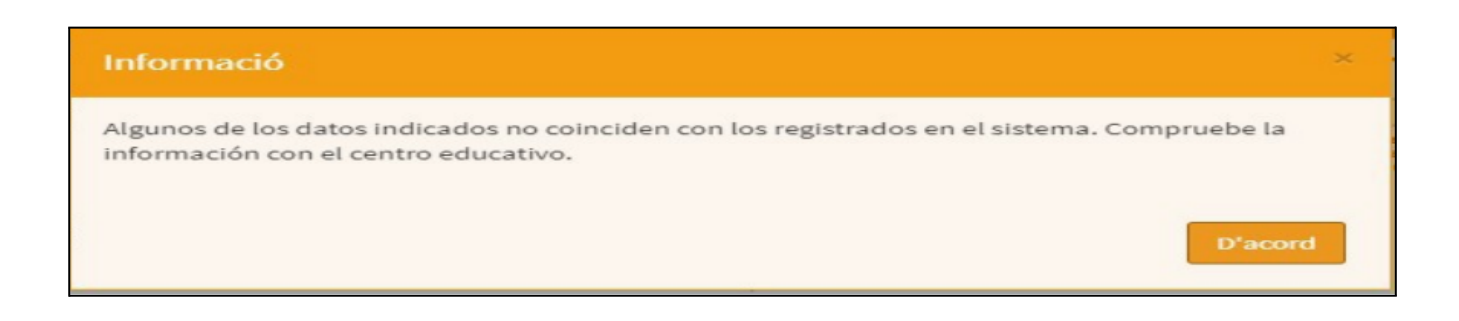

3.1.1 El usuario tiene que revisar todos los datos por si ha habido algún error, y corregirlo si procede.

3.1.2 Si el usuario piensa que todo es correcto, entonces debe contactar con el centro educativo que ha indicado en el formulario, y solicitar que se revise que los datos introducidos coinciden con los que constan registrados en su ficha de persona dentro del programa GestIB. Estos datos se deberán actualizar si es necesario.

3.1.3 Una vez corregidos los errores, debe iniciar de nuevo el proceso de rellenar los campos del formulario con los datos correctos.

# 3.2 DATOS CORRECTOS

Si todos los datos son correctos, una vez pulsado el botón aparecerá el siguiente mensaje:

| GESTIB |                                                                                                    |
|--------|----------------------------------------------------------------------------------------------------|
| 2      | La solicitud se ha enviado correctamente. En breve recibirá un correo electrónico con un enlace per verificar la nueva contraseña. Para cualquier incidencia contacte con el centro. Recuerde que la contraseña que recibirá es<br>provisional y no podrá entrar en el GestiB hasta que la cambie en la página https://goo.gl/0kfgu9<br>Ves al Gestib |

3.2.1 El usuario recibirá un correo electrónico con el siguiente contenido:

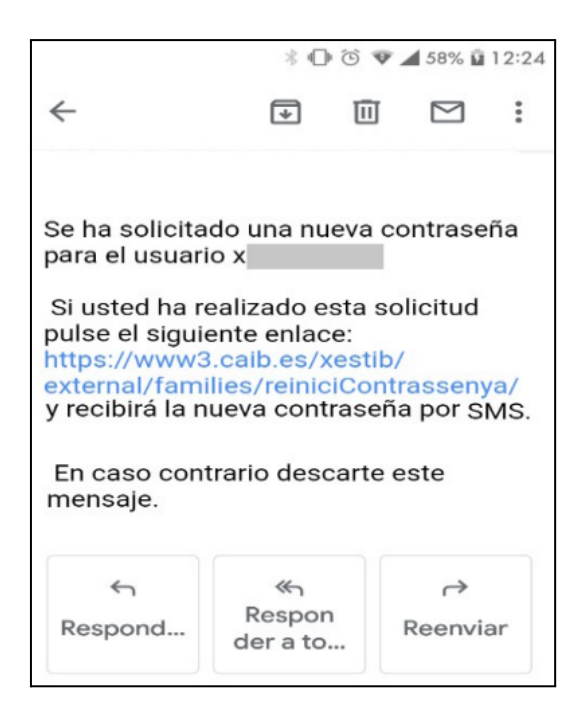

3.2.2 El **SMS** contiene una contraseña provisional, que se debe cambiar **ANTES DE 24h**, así como el enlace desde donde se debe cambiar. La contraseña recibida también se puede cambiar en el siguiente enlace: <u>https://www.caib.es/intranet/canviapassword.do</u>

#### **EXCEPCIÓN**

Si el usuario recibe un SMS con el siguiente contenido:

GestIB: El seu usuari xxxxxxxx no es pot gestionar automaticament. Posis en contacte amb el centre.

significa que el alta de usuario no se ha realizado correctamente, por lo que debería contactar con el personal del centro educativo, y solicitarla de nuevo.

# AYUDA ACERCA DEL CAMBIO DE CONTRASEÑA

El usuario y la contraseña provisional que se debe cambiar se recibirán en dos **SMS** diferentes. Para cambiar esta contraseña provisional se debe acceder a la siguiente página antes de 24 horas después de recibir el mensaje SMS: <u>https://www.caib.es/Intranet/canviapassword.do</u>

Aunque se indique que esta página sea *"Solo disponible para personal que trabaja al servicio del Govern de les Illes Balears, organismos autónomos o que ya disponen de usuario de acceso a la red."*, en realidad también sirve para cambiar la contraseña de acceso al GestIB como padres, madres, tutores legales o alumnos mayores de edad:

| ← → C () No es seguro   ca | aib.es/intranet/canviapassword.do                                                                                                    | ☆ |
|----------------------------|----------------------------------------------------------------------------------------------------|---|
|                            | GOVERN<br>ILLES<br>BALEARS                                                                                                    |   |
|                            | Inicio                                                                                                    |   |
| Módulo de Autenticación    |                                                                                                    |   |
|                            | Este módulo requiere autenticación. Puede usar cualquier vía de autenticación permitida.<br>Cómo identificarme<br>Certificado Digital<br>Necesitará un Certificado Digital reconocido por el Govern de les Illes Balears. <u>Más información</u> |   |
|                            | Inicia                                                                                                    |   |
|                            | Usuario/Contraseña<br>Solo disponible para personal que trabaja al servicio del Govern de les Illes Balears, organismos autónomos o que ya<br>disponen de usuario de acceso a la red.<br>Usuario<br>Contraseña<br>Inicia                         |   |
|                            | <u>A+ / A-</u> <u>català</u> - castellano                                                                                                    |   |
|                            | © Govern de les Illes Balears ¿Necesita ayuda? Contacte con el equipo de soporte                                                                                                    |   |

Puede ocurrir que se introduzca de manera incorrecta el usuario o la contraseña. En cualquiera de los dos casos, el mensaje de error que aparece en la pantalla siempre indica que la contraseña es incorrecta, aunque también pueda ser el usuario que no se ha escrito correctamente. Por ello, en el momento de realizar el cambio, si aparece el siguiente mensaje:

| GOVERN<br>ILLES<br>BALEARS                                                                  |                                                                      |
|---------------------------------------------------------------------------------------------|----------------------------------------------------------------------|
| Inicio                                                                                      |                                                                      |
| Módulo de Autenticación                                                                     |                                                                      |
| Este módulo requiere autenticación. Puede usar cu                                           | alquier vía de autenticación permitida.                              |
| La contraseña no es correcta. Cómo identificarme                                            |                                                                      |
| Certificado Digital<br>Necesitará un Certificado Digital reconocido por                     | el Govern de les Illes Balears. <u>Más información</u><br>Inicia     |
| Usuario/Contraseña                                                                          |                                                                      |
| Solo disponible para personal que trabaja al ser<br>disponen de usuario de acceso a la red. | vicio del Govern de les Illes Balears, organismos autónomos o que ya |
| Usuario                                                                                     |                                                                      |
| Contraseña                                                                                  |                                                                      |
|                                                                                             | Inicia                                                               |
| <u>A+ / A-</u>                                                                              | <u>català</u> - castellano                                           |

Es conveniente revisar no sólo la contraseña introducida, sino también el usuario, ya que cualquiera de los dos datos puede ser el incorrecto.